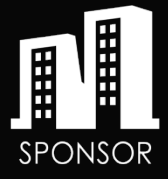

# HOW-TO GUIDE ADDING NEW PARTICIPANTS

Using the InvestLink<sup>SM</sup> Platform

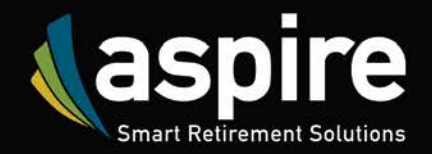

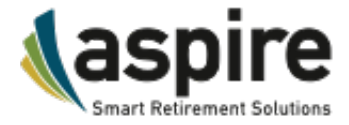

# TABLE OF CONTENTS

| Adding a New Participant to Your Plan | . 2 |
|---------------------------------------|-----|
| Account Data                          | . 2 |
| Add Participant                       | . 3 |
| Census Information                    | . 3 |
| Beneficiaries                         | . 6 |
| Terminating an Account                | . 9 |
| Enrolling A New Participant           | 11  |

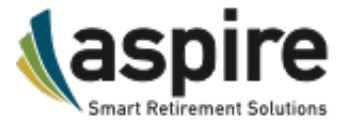

# ADDING A NEW PARTICIPANT TO YOUR PLAN

Whenever your company hires new employees, you should add them to your retirement plan, even if they are not yet eligible to contribute, so that the system may track eligibility and vesting requirements for the plan.

## Account Data

When you create a new account, it is prudent to include as much information as is available, for completeness; however, some fields are required to be able to save the account:

#### Mandatory fields include:

- Participant ID (This will this be generated automatically by the system)
- Social Security number (SSN)
- First and Last Name
- Date of Birth
- Date of Hire
- Account Status. In most cases, this should be set to Active; another status can be chosen, if appropriate.

#### **Optional fields include:**

- Annual Pay
- Middle Initial
- Address is not technically required, but keep in mind that any accounts with a balance will generate a quarterly statement to be sent in the mail.
- Location
- Deferral rates & amounts (Before Tax / Roth). These are for informational purposes only, and do not affect the actual deferrals from the participant's compensation.
- Participant Status (Key Employee / HCE / Owner)

#### Use the following procedure to add a new participant:

| STEP | ACTION                                                                  |
|------|-------------------------------------------------------------------------|
| 1    | Click on the <b>Plan</b> tab                                            |
| 2    | Click on Participants                                                   |
| 3    | Click on Add New Participants icon Add New Participant                  |
| 5    | A Participant ID will be created automatically                          |
| 4    | Enter participant demographic data (no dashes in in the SSN or phone #) |
| 6    | Click SUBMIT                                                            |

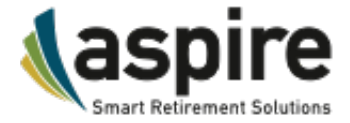

# Add Participant

Use the following procedure to add a new participant manually (accounts can also be created using demographics feature of the payroll file upload):

| Click on Pla    | an ▼            |                    |   |                 | in - Resources/T    |
|-----------------|-----------------|--------------------|---|-----------------|---------------------|
| Click on P      | articipants     | <b> </b>           | ~ | O<br>Bi         | verview             |
|                 |                 |                    |   | C               | ontributions Home   |
|                 |                 |                    |   | Lo              | bans                |
|                 |                 |                    |   | Pa              | articipants         |
| Participant     | Dashboard a     | Select Participant |   |                 |                     |
| Click on A      | dd New Part     | icipant            |   |                 | Add New Participant |
|                 |                 |                    |   |                 |                     |
| Enter par       | ticipant dem    | nographic data     |   |                 |                     |
|                 |                 |                    | • |                 |                     |
| Participar      | nt ID will fill | Ц                  |   |                 |                     |
| automati        | cally           | 1                  |   |                 |                     |
|                 |                 | ↓ _                |   |                 | * Mandatory         |
| Participant Id  | 603077          | Email              |   | Employee #      |                     |
| SSN *           |                 | Phone              |   | Annual Pay      |                     |
| First Name *    |                 | Fax                |   | Status          | •                   |
| Middle Name     |                 | Address1 *         |   | Location        | <b>v</b>            |
| Last Name *     |                 | Address2           |   | Before Tax Rate | % \$                |
| Gender          | Select          | • City *           |   | Roth Rate       | % \$                |
|                 | Married         | State *            | Ţ |                 | KeyEmp              |
| Date Of Birth * |                 | Country *          |   |                 | Owner               |
| Date Of Hire *  |                 | III Zip*           |   |                 |                     |
|                 |                 |                    |   |                 |                     |
|                 |                 |                    |   |                 |                     |
|                 |                 |                    |   | R               | eset Submit         |
| Click SUB       | BMIT            |                    |   |                 | <u> </u>            |
|                 |                 |                    |   |                 |                     |
| before it i     | is submitted    |                    |   |                 | 1                   |

© Aspire Financial Services, LLC. All rights reserved. Proprietary and confidential. Do not copy or distribute outside original intent. TR10006-1217-01

# SPONSOR GUIDE

How to Add New Participants

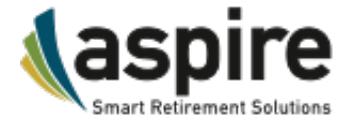

Once you submit the data, you will receive a confirmation on the screen:

The participant has been added on Monday, June 04, 2018 04:46:52 PM If you have any questions regarding this transaction please call customer service and have the above information ready.

#### **Census Information**

Use the following procedure to modify an existing account:

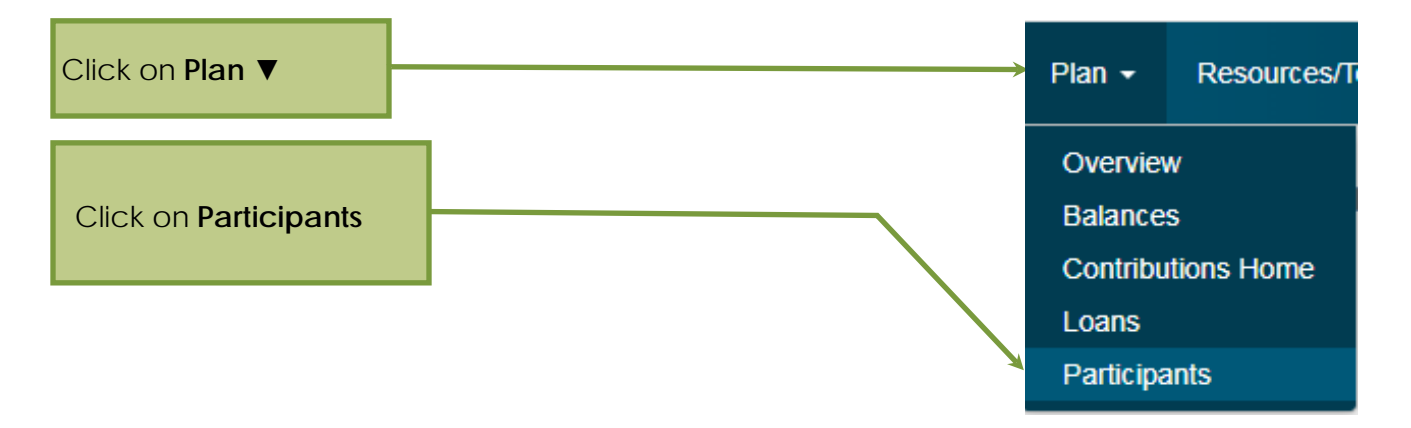

When you click on a participant's name, it will look just like if you created the account under **Add Participant**. Accounts can also be modified using demographics feature of the payroll file upload.

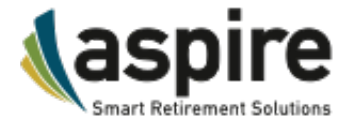

#### Key to the Census Information screen

| Field Name     | Field Description                                                                                                    | Required /<br>Optional |
|----------------|----------------------------------------------------------------------------------------------------|------------------------|
| Participant ID | An alphanumeric code up to nine characters will be automatically generated                                                                                                    | Automatic              |
| SSN            | The participant's Social Security number; nine digits without dashes                                                                                                    | Required               |
| Annual Pay     | The participant's yearly compensation                                                                                                    | Optional               |
| Name           | The Last and First Name of the participant, and Middle Initial,                                                                                                    | Required               |
| Address        | The legal address to which a participant's statements and notices are mailed                                                                                                    | Required               |
| Phone #        | The participant's contact phone number                                                                                                    | Optional               |
| Email          | The Email address to which system-generated notifications will be<br>sent, if requested, such as account changes and weekly<br>summaries (if added by the participant).                                                 | Optional               |
| Date of Birth  | The participant's date of birth                                                                                                    | Required               |
| Date of Hire   | The participant's date of hire                                                                                                    | Required               |
| Status         | The status of the account. In general, new accounts should be created in the Active status.<br>Note: Active does not mean participating or contributing, it means that they are currently employed by the plan sponsor. | Required               |
| Location       | An outside office or branch, or an internal division                                                                                                    | Optional               |
| Before Tax     | The deferral percentage or dollar amount a participant wishes to<br>have deferred from their compensation every pay period before<br>taxes have been deducted                                                           | Optional               |
| Roth           | The deferral percentage or dollar amount a participant wishes to<br>have deducted from their compensation every pay period after<br>taxes have been deducted                                                            | Optional               |
| KeyEmp         | Check this box if the participant is designated as a Key Employee                                                                                                    | Optional               |
| HCE            | Check this box if the participant is designated as a Highly<br>Compensated Employee                                                                                                    | Optional               |
| Owner          | Check this box if the participant is designated as an 5% Owner                                                                                                    | Optional               |

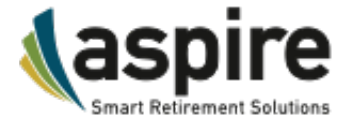

#### **Beneficiaries**

Your plan may or may not allow participants to add or modify beneficiaries in their account. Either way, you, as the sponsor, have the ability to do so.

#### How to Add Beneficiaries to an Account

Currently, you cannot add a beneficiary when you initially create an account; they can only be added to an existing account. If you have just created a new account, as above, Click **Select New Participant**:

| Click Se<br>Participa                      | lect New<br>ant                                                       |                              |                                          |                          |                 |        |          | ٦             |
|--------------------------------------------|-----------------------------------------------------------------------|------------------------------|------------------------------------------|--------------------------|-----------------|--------|----------|---------------|
| Participant: Der<br>Participant ID: 1      | no-LN200,Demo-FN200,<br>198671234                                     |                              |                                          |                          |                 | S      | elect Ne | w Participant |
| The participant has<br>If you have any que | been added on Monday, June 04<br>estions regarding this transaction p | , 2018 04:4<br>please call o | 6:52 PM<br>customer service and have the | above information ready. |                 |        |          |               |
|                                            |                                                                       |                              |                                          |                          |                 |        |          | * Mandatory   |
| Participant Id                             | 603080                                                                |                              | Email                                    |                          | Employee #      |        |          |               |
| SSN*                                       | 198671234                                                             |                              | Phone                                    |                          | Annual Pay      |        |          |               |
| First Name *                               | Demo-FN200                                                            |                              | Fax                                      |                          | Status          |        |          | T             |
| Middle Name                                |                                                                       |                              | Address1 *                               | 4010 Boy Scout Blvd      | Location        |        |          | v             |
| Last Name *                                | Demo-LN200                                                            |                              | Address2                                 |                          | Before Tax Rate | %      | \$       |               |
| Gender                                     | Select                                                                | ٣                            | City *                                   | Tampa                    | Roth Rate       | %      | \$       |               |
|                                            | Married                                                               |                              | State *                                  | Florida                  |                 | KeyEmp |          |               |
| Date Of Birth *                            | 12/31/1990                                                            |                              | Country *                                | US                       |                 | Owner  |          |               |
| Date Of Hire*                              | 12/31/2016                                                            |                              | Zip *                                    | 33607                    |                 |        |          |               |

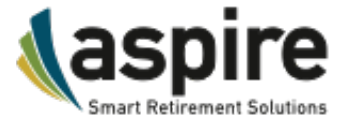

The Participant Dashboard screen will appear. From here, choose your participant.

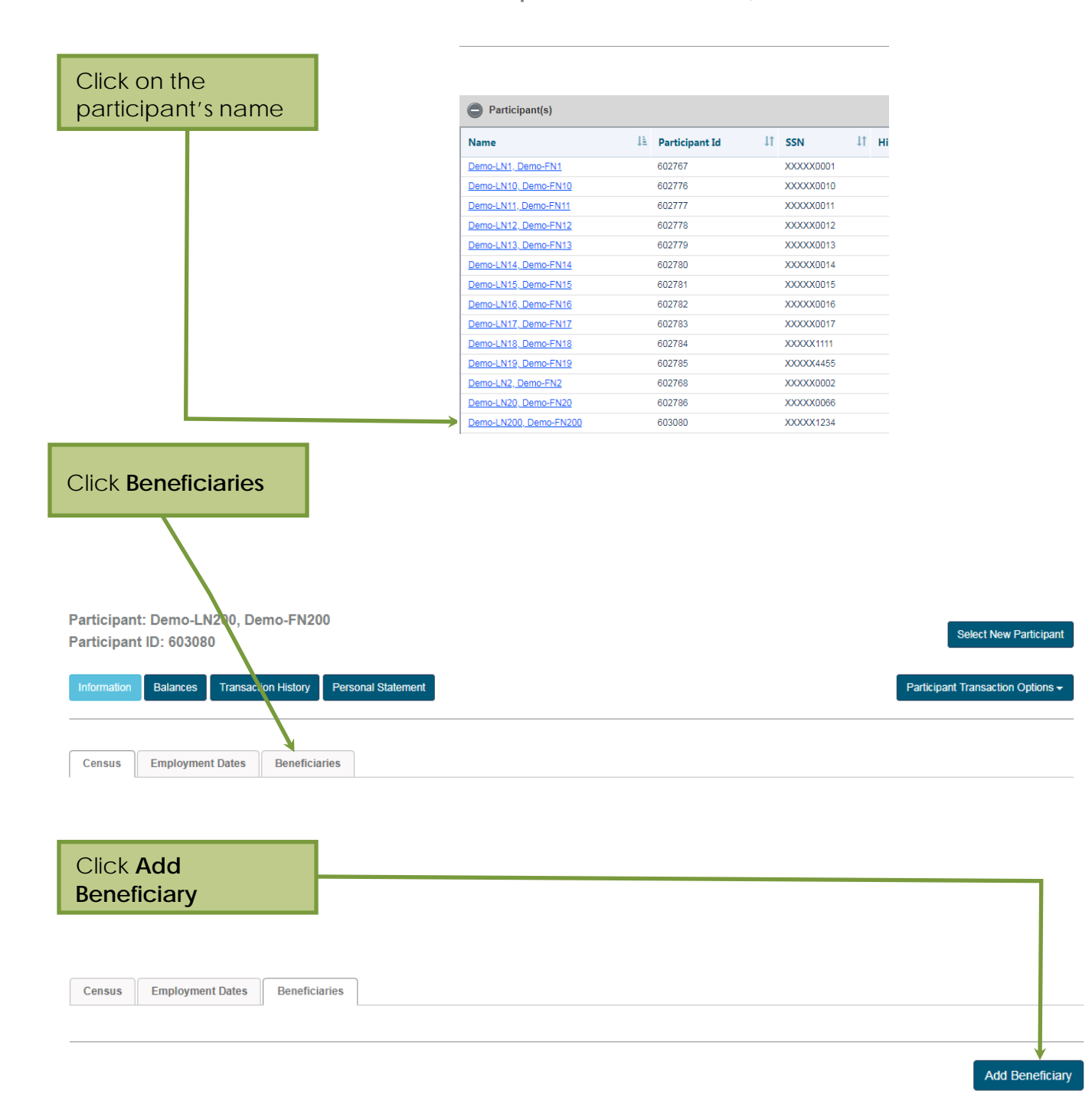

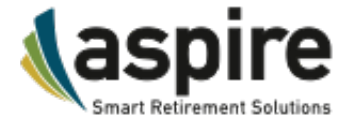

The Beneficiary Information screen will appear. From here, enter the beneficiary's information.

| Enter th<br>informa | e Beneficiary<br>tion |           | 1                  |                |                                |
|---------------------|-----------------------|-----------|--------------------|----------------|--------------------------------|
|                     |                       | •         |                    |                |                                |
|                     |                       |           | •                  |                | * Manda                        |
| First Name *        | Betty                 | Address1  | 4010 Boy Scout Blv | d Relationship |                                |
| Middle Name         |                       | Address2  |                    |                | Spouse                         |
| Last Name *         | Carter                | City      | Татра              | Percent        | 100                            |
| Gender              | Select                | ▼ State   | Florida            | ¥              |                                |
| Email               |                       | Country   | US                 |                |                                |
| Phone               |                       | Zip       | 33607              |                |                                |
|                     |                       |           |                    |                |                                |
|                     |                       |           |                    |                | Cancel Save Beneficiary        |
|                     |                       |           |                    |                |                                |
| Click               |                       |           |                    |                |                                |
| Save Be             | eneficiary            |           |                    |                |                                |
|                     |                       | •         |                    |                |                                |
|                     |                       |           |                    |                |                                |
|                     |                       |           |                    | benef          | ciary information              |
| Consus              | novment Dates Renefic | arias     |                    |                |                                |
| Consus En           | benefici              |           |                    |                |                                |
| Beneficiary         | /(ies)                |           |                    |                | 2                              |
| First Name          | Last Name             | Primary   | Percent            | De             | ete View                       |
| Betty               | Carter                | 1         | 100.00             |                | Edit                           |
| Frank               | Jones                 |           | 100.00             |                | Edit                           |
|                     |                       |           |                    |                |                                |
|                     |                       |           |                    |                | Add Beneficiary Save Beneficia |
| Click Pri           | <b>mary</b> box, if   | /         |                    |                | 1                              |
| appiop              | nate                  |           |                    |                |                                |
|                     |                       | Click     | ficion             |                |                                |
|                     |                       | save Bene | enciary            |                |                                |

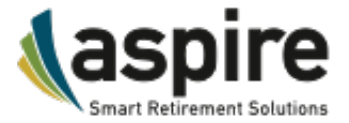

#### Terminating an Account

When a participant is terminated, the termination date must be added to the account. By adding the termination date, the Account Status will be automatically updated to Terminated. To add the **Termination Date**:

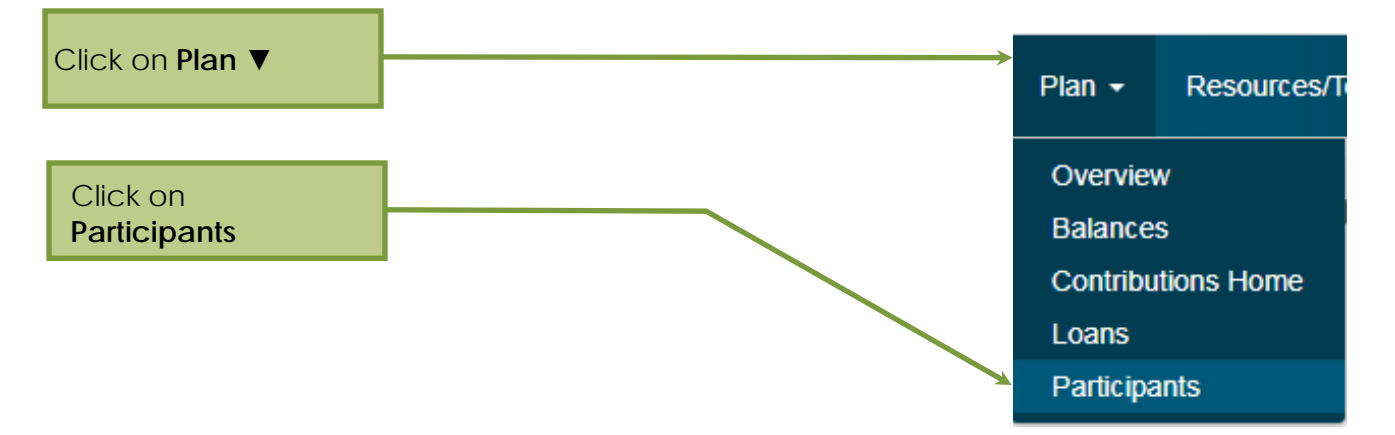

From this screen, select the participant account by clicking on their name.

| Participant | Dashboard | Select Participant |
|-------------|-----------|--------------------|
|-------------|-----------|--------------------|

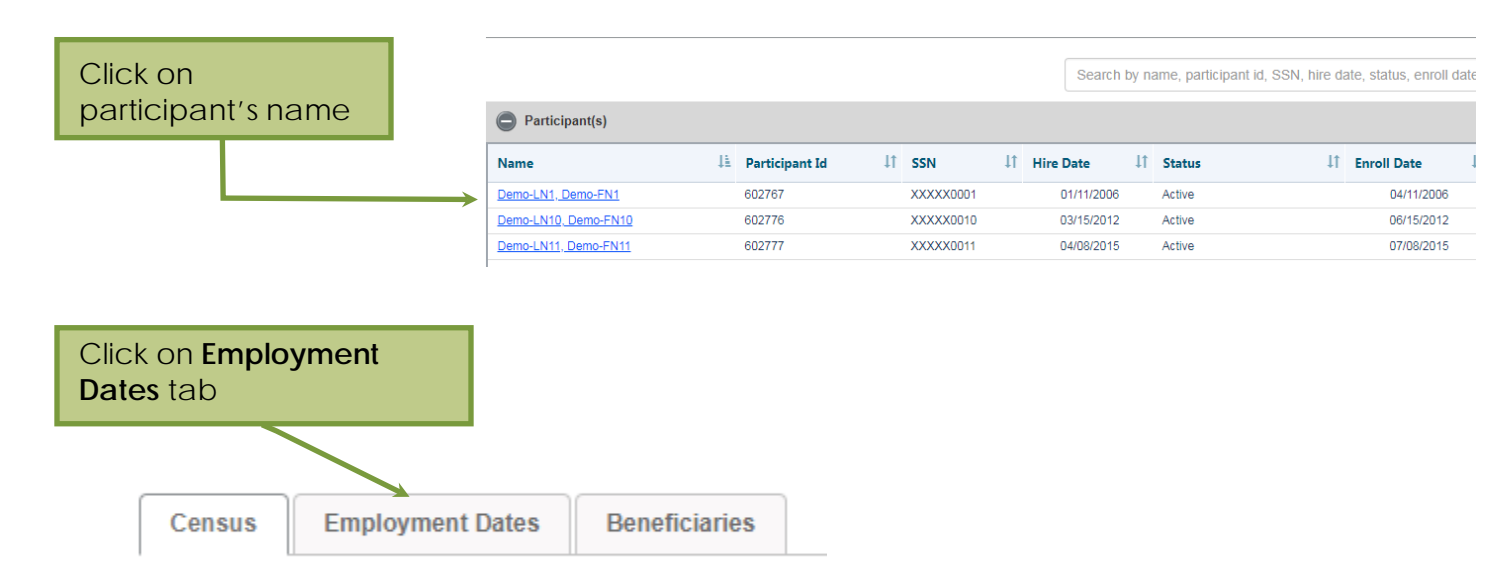

## SPONSOR GUIDE

How to Add New Participants

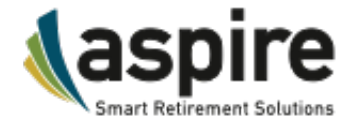

| Click <b>Edit</b> to add<br>termination date | la<br>e        |    |        |          |
|----------------------------------------------|----------------|----|--------|----------|
| Date(s)                                      |                |    |        | 1        |
| Hire Date                                    | Termination Da | te |        |          |
| 12/31/2016                                   |                |    | Edit   | Delete   |
|                                              |                |    | Insert |          |
|                                              |                |    |        |          |
| Click <b>DELETE</b> to r                     | emove a        | an | Sav    | ve Dates |
| entire row                                   |                |    |        |          |

The **Insert** button is used to add another row, as when a participant is rehired.

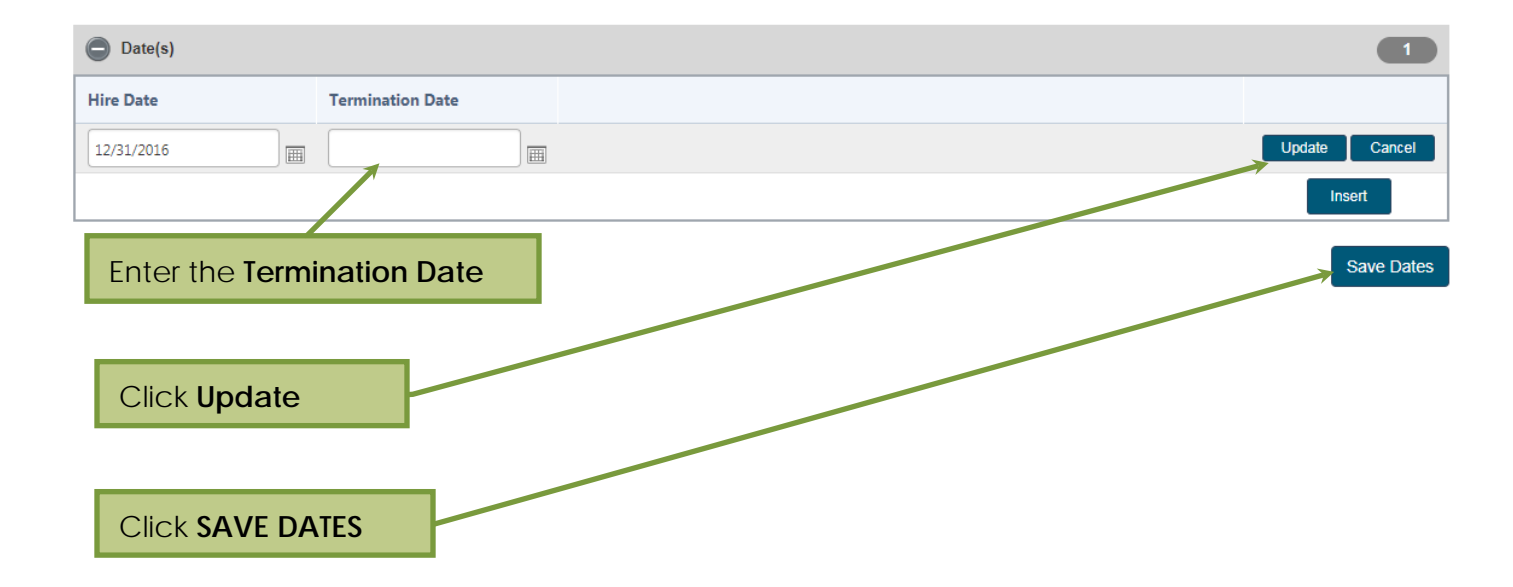

Once you save the dates, you will receive a confirmation message.

Request was successfully processed. Changes have been saved on Monday, June 04, 2018 05:25:25 PM If you have any questions regarding this transaction please call customer service and have the above information ready.

© Aspire Financial Services, LLC. All rights reserved. Proprietary and confidential. Do not copy or distribute outside original intent. TR10006-1217-01

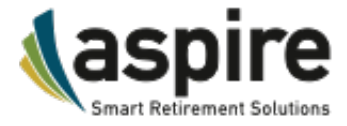

When you return to the account under Census tab, you will see that the Status has changed to Terminated automatically.

| Census     | Emplo | oyment Dates | Beneficiaries |   |           |                     |        |          |           |   |             |
|------------|-------|--------------|---------------|---|-----------|---------------------|--------|----------|-----------|---|-------------|
|            |       |              |               |   |           |                     |        |          |           |   | * Mandatory |
| Participa  | nt Id | 603080       |               |   | Email     |                     | Em     | ployee # |           |   |             |
| s          | SN *  | 198671234    |               |   | Phone     |                     | An     | nual Pay |           |   |             |
| First Na   | me *  | Demo-FN20    | 00            |   | Fax       |                     |        | Status   | Terminate | d | •           |
| Middle N   | ame   |              |               |   | Address1* | 4010 Boy Scout Blvd |        | Location |           |   | •           |
| Last Na    | me *  | Demo-LN20    | 00            |   | Address2  |                     | Before | Tax Rate |           | % | \$          |
| Ge         | nder  | Select       |               | • | City *    | Татра               | R      | oth Rate |           | % | \$          |
|            |       | Married      |               |   | State *   | Florida             | •      |          | KeyEmp    |   |             |
| Date Of Bi | rth * | 12/31/1990   |               |   | Country * | US                  |        |          | Owner     |   |             |
| Date Of H  | lire* | 12/31/2016   |               |   | Zip *     | 33607               |        |          |           |   |             |
| Date of 1  | Term  | 12/31/2018   |               |   |           |                     |        |          |           |   |             |

# Enrolling A New Participant

In general, once the participant account has been created, the participant will log into the system and go through the enrollment wizard to enter their elections. However, if a sponsor wants to enter this data for the participant, if they are collecting forms, for example, they can do so through the **Enter Enrollment** function.

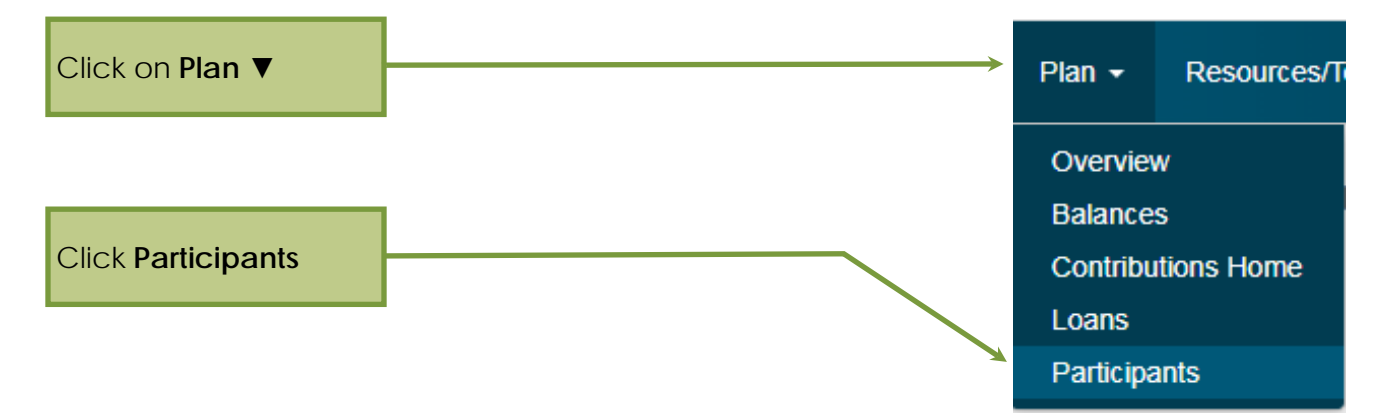

# SPONSOR GUIDE

How to Add New Participants

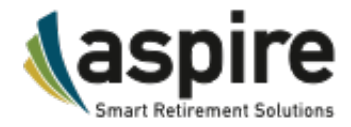

#### Participant Dashboard Select Participant

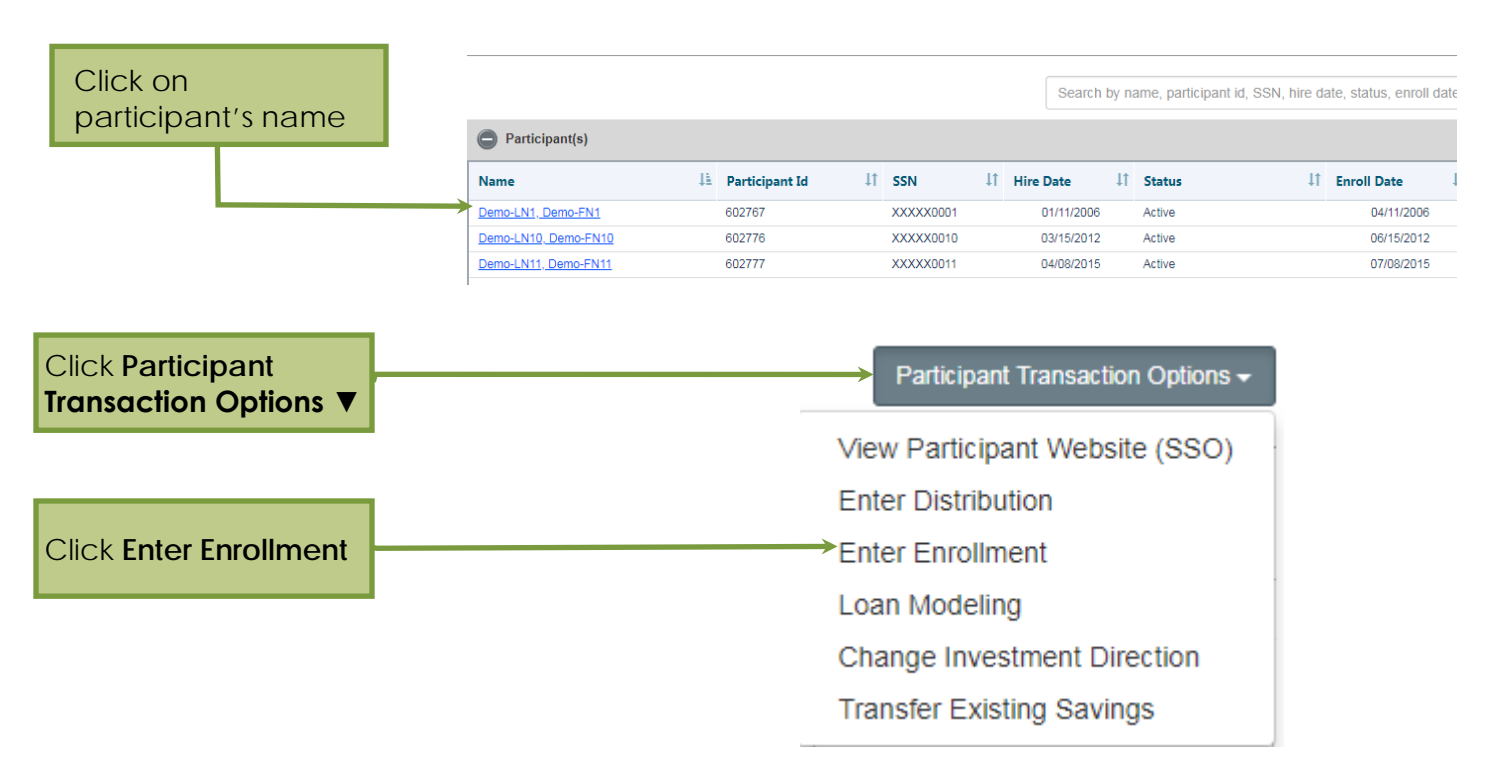

The Enrollment Wizard will appear. The sponsor can proceed through the wizard to complete the enrollment process.

| User Profile   | contribution Details Investment Elections Beneficiary Scheduled Rebalances Confirmat        | ion Page Completion Page |
|----------------|---------------------------------------------------------------------------------------------|--------------------------|
| Personal In    | formation * are mandatory fields. Please review the information below and update as needed. |                          |
| Profile Detail | ;                                                                                           | *Mandatory               |
| First Name :*  | Josephine MI : Last Name :* Baker                                                           | Married : Emale          |
| Address 1 :    | 100 Cheryl St                                                                               | Phone :                  |
| Country :      | United States                                                                               | Fax :                    |
| City :*        | Jamaica State :* New York  Vice Zip :* 10101                                                |                          |
|                |                                                                                             |                          |
|                |                                                                                             | CANCEL                   |

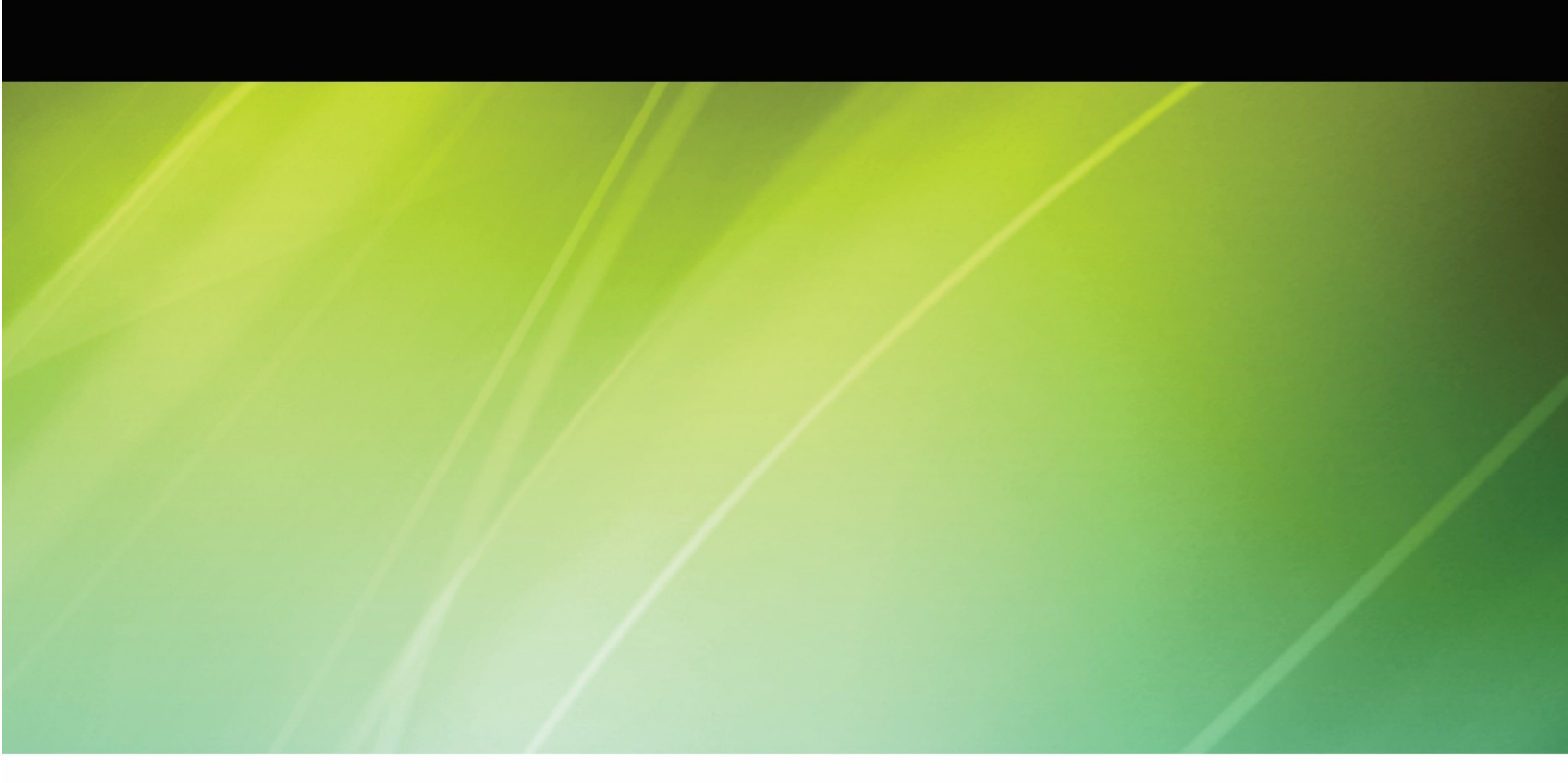

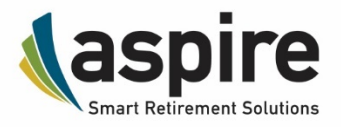

#### **ASPIRE—DELIVERING SMART RETIREMENT SOLUTIONS**

Aspire Financial Services, LLC is a leading service provider of smart retirement solutions. Serving the industry for over 12 years with a conflict-free, open-architecture retirement planning management system, Aspire offers the most extensive capabilities nationwide for all plan types [401(k), 403(b), 457, IRA, and Defined Benefit, Non-Qualified] and all retirement plan stakeholders. Aspire provides a best-in-class technology-enabled portfolio of pre-defined or highly customizable smart retirement solutions with private-label branding options through its proprietary technology platform and strategic partnerships. Aspire links the retirement planning our customers with competitive advantage through a cost-effective, transparent pricing model increasing profit margins. Aspire's full-service model decreases the administrative burden, while enhancing the customer experience. To learn more about Aspire's unique capabilities that deliver smart retirement solutions, visit www.aspireonline.com or call 866.634.5873.

#### www.aspireonline.com • 866.634.5873

TAMPA, FL OFFICE 4010 Boy Scout Blvd., Suite 450 Tampa, FL 33607